### How to Install and Uninstall Gihosoft Mobile Transfer?

# Part 1. How to Install Gihosoft Mobile Transfer on Computer?

#### 1. Install Gihosoft Mobile Transfer on Windows

A. Download the Windows version which is of extension ".exe" from our website.

B. Then double click it to follow the setup instructions to install the software on your PC.

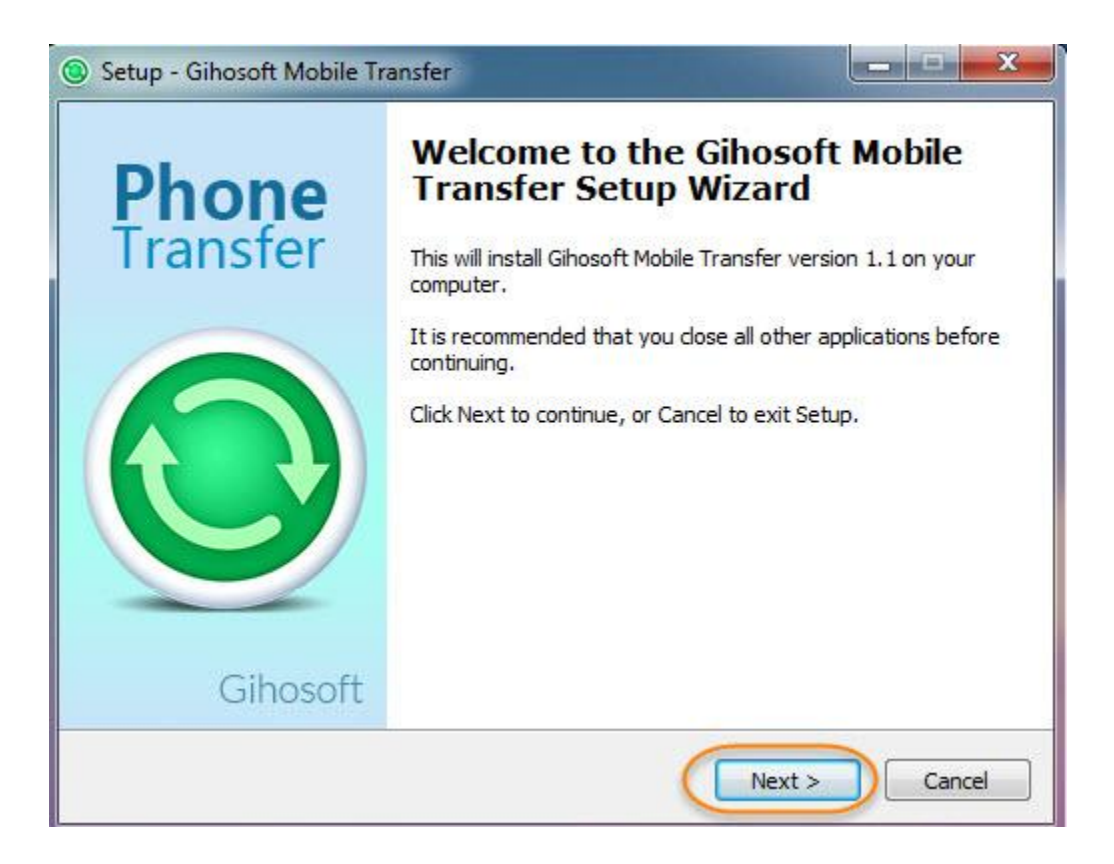

#### 2. Install Gihosoft Mobile Transfer on Mac

- A. Download the Mac version which is of extension ".pkg" from our website.
- B. Drag the file to Applications to install it on your Mac.

# Part 2. How to Uninstall Gihosoft Mobile Transfer on Computer?

1. Uninstall Gihosoft Mobile Transfer on Windows

There are two methods to uninstall it from your Windows PC:

Method 1: Click "**Start**" which is on bottom left, click "**All Programs**", naviagte to Gihosoft Mobile Transfer, click it to open its drop-down menu, hit "Uninstall Gihosoft Mobile Transfer". Method 2: click "**Start**" -> "**Control Panel**" -> "**Programs and Features**" -> Gihosoft Mobile Transfer -> right click it -> "Uninstall".

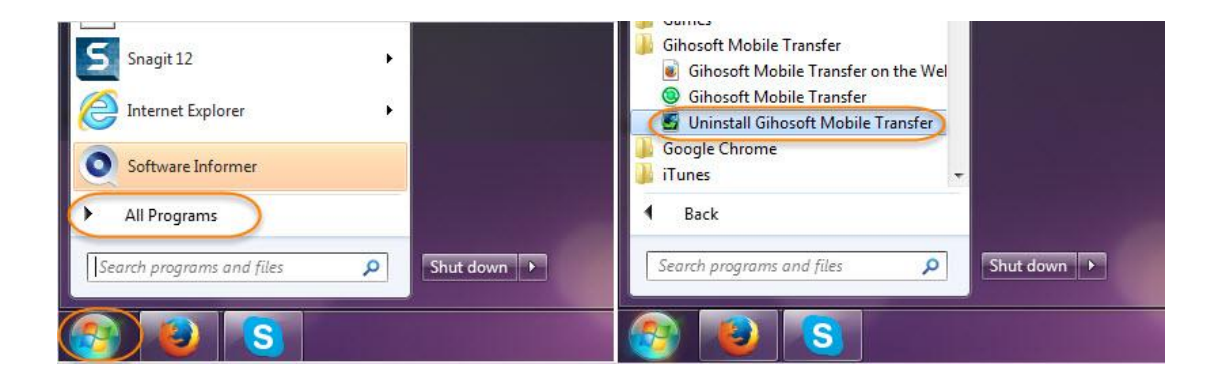

### 2. Uninstall Gihosoft Mobile Transfer on Mac

Please go to "Applications", find the software and drag it to trash.